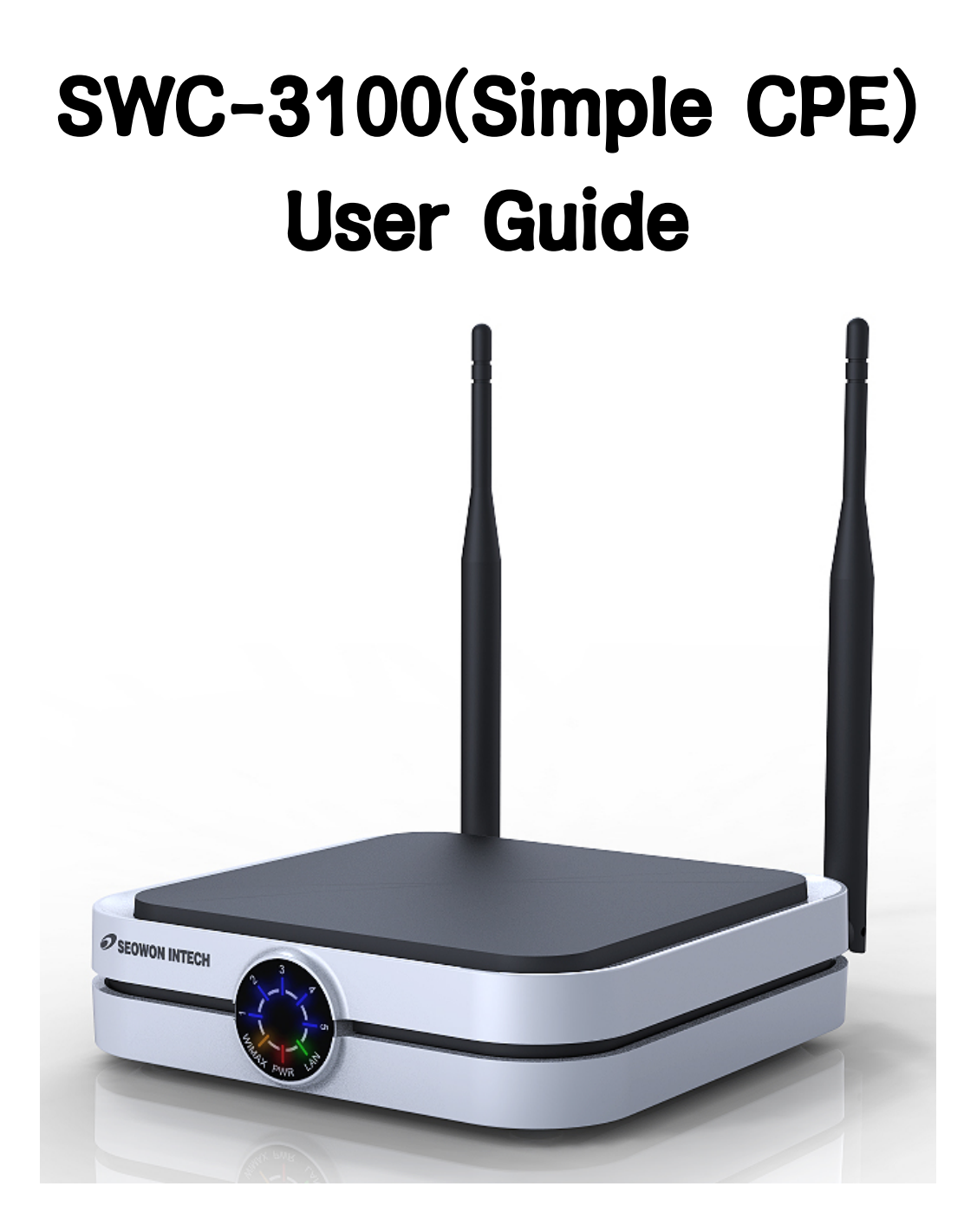

# SEOWON INTECH

## Contents

| 1.1. Product Introduction         1.2. Packaging Contents         1.3. Description of Product Functions         1.4. Network Configuration         1.5. WiMAX Wired LAN Connection (CPE)         2. A simple WiMAX gateway Implementation         2.1. WiMAX Connection Manager         2.2. Connection Manager User Interface         2.2.1. System Commands         2.2.2. WiMAX Connection Manager Commands         2.2.3. WiMAX Text DM Commands | 3<br>4<br>5<br>6 |
|----------------------------------------------------------------------------------------------------|------------------|
| 1.2. Packaging Contents.         1.3. Description of Product Functions.         1.4. Network Configuration.         1.5. WiMAX Wired LAN Connection (CPE).         2. A simple WiMAX gateway Implementation.         2.1. WiMAX Connection Manager         2.2. Connection Manager User Interface.         2.2.1. System Commands.         2.2.2. WiMAX Connection Manager Commands.         2.2.3. WiMAX Text DM Commands.                          | 4<br>5<br>6      |
| 1.3. Description of       Product Functions.         1.4. Network Configuration.         1.5. WiMAX Wired LAN Connection (CPE).         2. A simple WiMAX gateway Implementation.         2.1. WiMAX Connection Manager         2.2. Connection Manager User Interface.         2.2.1. System Commands.         2.2.2. WiMAX Connection Manager Commands.         2.2.3. WiMAX Text DM Commands.                                                     | 5<br>6           |
| 1.4. Network Configuration                                                                                                    | 6                |
| 1.5. WiMAX Wired LAN Connection (CPE)         2. A simple WiMAX gateway Implementation         2.1. WiMAX Connection Manager         2.2. Connection Manager User Interface         2.2.1. System Commands         2.2.2. WiMAX Connection Manager Commands         2.2.3. WiMAX Text DM Commands                                                                                                    |                  |
| 2. A simple WiMAX gateway Implementation         2.1. WiMAX Connection Manager         2.2. Connection Manager User Interface         2.2.1. System Commands         2.2.2. WiMAX Connection Manager Commands         2.2.3. WiMAX Text DM Commands                                                                                                    | 8                |
| 2. A simple WiMAX gateway Implementation         2.1. WiMAX Connection Manager         2.2. Connection Manager User Interface         2.2.1. System Commands         2.2.2. WiMAX Connection Manager Commands         2.2.3. WiMAX Text DM Commands                                                                                                    |                  |
| 2.1. WiMAX Connection Manager         2.2. Connection Manager User Interface         2.2.1. System Commands         2.2.2. WiMAX Connection Manager Commands         2.2.3. WiMAX Text DM Commands                                                                                                    | 9                |
| 2.2. Connection Manager User Interface         2.2.1. System Commands         2.2.2. WiMAX Connection Manager Commands         2.2.3. WiMAX Text DM Commands                                                                                                    | 9                |
| 2.2.1. System Commands<br>2.2.2. WiMAX Connection Manager Commands<br>2.2.3. WiMAX Text DM Commands                                                                                                    | 9                |
| 2.2.2. WiMAX Connection Manager Commands<br>2.2.3. WiMAX Text DM Commands                                                                                                    | 10               |
| 2.2.3. WiMAX Text DM Commands                                                                                                    | 10               |
|                                                                                                    | 11               |
| 2.2.4. Command Batch Processing                                                                                                    | 11               |
| 2.3. Control of connection to WiMax network                                                                                                    | 11               |
| 2.3.1. Connection with dynamic IP allocation                                                                                                    | 11               |
| 2.3.2. Connection with static IP allocation                                                                                                    | 12               |
| 2.3.3. Enabling authentication mode                                                                                                    | 12               |
| 2.4. Configuring CPE with web browser                                                                                                    | 14               |
| 2.4.1. Network configuration                                                                                                    | 15               |
| 2.4.2. Firmware upgrade                                                                                                    | 20               |
| 2.4.3. EAP configuration                                                                                                    | 01               |
| 2.4.2. Firmware upgrade                                                                                                    | 20               |

## **1. A Simple CPE Overview**

## **1.1 Product Introduction**

This product receives external WiMAX signals to construct in-building infrastructure on WiMAX network and is covered by Ethernet network internally

It is also a wired and wireless internet router which allows several systems to use one internet address supplied by high-speed internet service provider.

#### ○ Functional Features

| Function                     | Features                                                             |
|------------------------------|----------------------------------------------------------------------|
| IEEE802.16e WiMAX<br>Support | Wave1 = DL : 10Mbps / UL : 4Mbps<br>Wave2 = DL : 20Mbps / UL : 6Mbps |
| IEEE802.3u Ethernet Support  | 10/100Mbps wired LAN connectable                                     |
| LAN Port                     | 1 Port 10/100Mbps Ethernet Switch built-in                           |
| Cable Auto Sense             | Straight (Direct) or Cross Cable auto sensing                        |
| NAT function                 | Possible of max. 253 wired and connections and internet router*      |
| Firewall function            | Manages basic firewall and IP/Port/based access                      |

## **1.2 Packaging Contents**

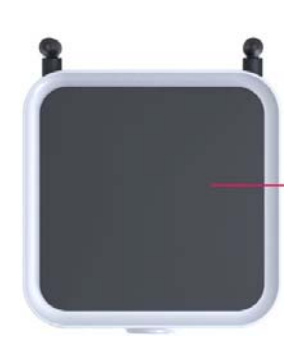

<Figure: Main Unit>

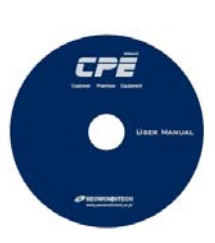

<Figure: CD>

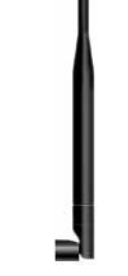

<Figure: Antenna X 2>

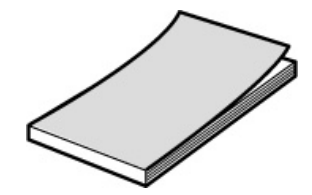

<Figure: Quick Guide>

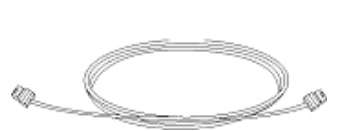

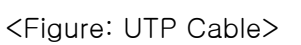

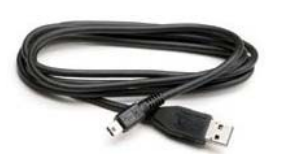

<Figure: USB Cable>

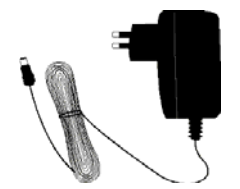

<Figure: Adapter>

## **1.3 Description of Product Functions(Cont')**

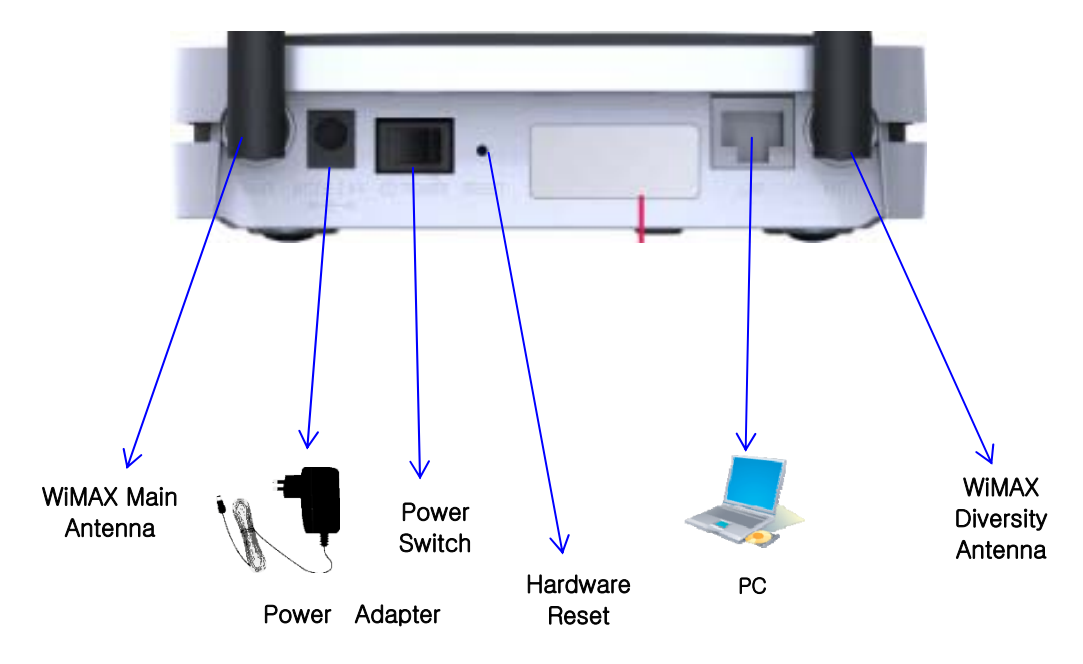

Simple CPE Rear Side

Description

| ltem                | Details                                                                                                    |  |  |  |  |
|---------------------|----------------------------------------------------------------------------------------------------|--|--|--|--|
| External<br>Antenna | ANT1: WiMAX Diversity<br>ANT2: WiMAX Main<br>Separable external antenna<br>User external type antenna attachable<br>* Antenna Classification<br>- 3: 2.3GHz<br>- 5: 2.5GHz<br>- blank : 3.5GHz |  |  |  |  |
| Power S/W           | Power On/Off Switch (On/Off by pressing right or left)                                                                                                    |  |  |  |  |
| DC IN               | Power Adapter connection (DC 5V)                                                                                                    |  |  |  |  |
| LAN                 | PC or Hub connection                                                                                                    |  |  |  |  |
| Factory Reset       | Restore the Simple CPE Factory Default                                                                                                    |  |  |  |  |

[Note] If you lost LOGIN password for router or IP address after change, use the Reset switch to restore its original Factory Default settings.

## **1.4 Network Configuration**

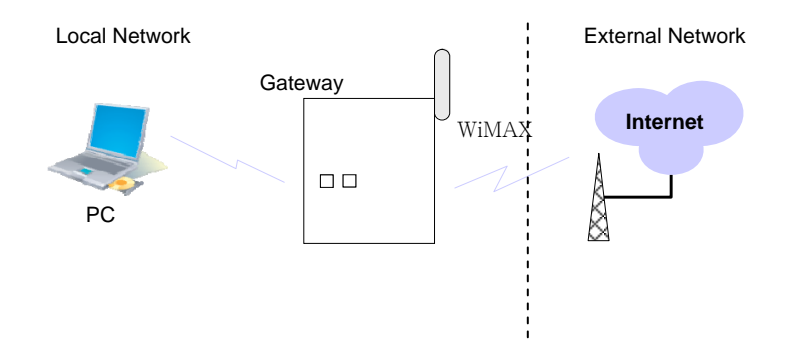

<Simple CPE Connection Example>

To Verify normal operation of router LEDs

You have to check if each LED of the router operates properly after connecting router, modem, and PC with LAN cable as follows:.

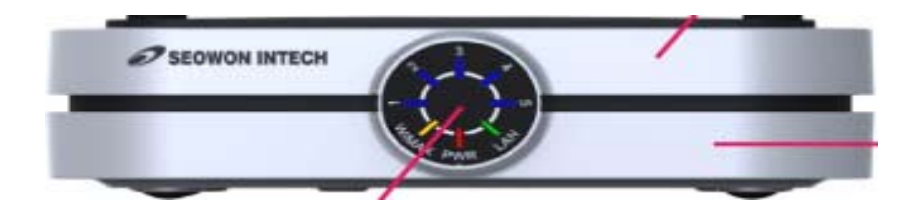

| LED           | Normal Operation                                                                                      | Actions to be taken at failure              |  |
|---------------|----------------------------------------------------------------------------------------------------|---------------------------------------------|--|
| PWR           | ON when connecting adapter                                                                            | Check for adapter power failure             |  |
| LAN           | ON when cable is connected normally                                                                   | d Check cable connection and PC power suppl |  |
| WiMAX<br>RSSI | Representation WiMAX received signal strength indication(RSSI), on when the mode was selected router. | Check the mode selected router              |  |

If LED light is not in "normal operation", check if there is any failure according to actions to be taken. Install a router after connecting to network.

" If normal connection between router and PC is checked, you have to set up PC and router.

Router setup is to connect a router to Internet, which is suitable for the Internet line type that is connected to router. It is progressed by referring to Chapter II, depending on Internet type.

## 1.5 WiMAX Wired LAN Connection (CPE)

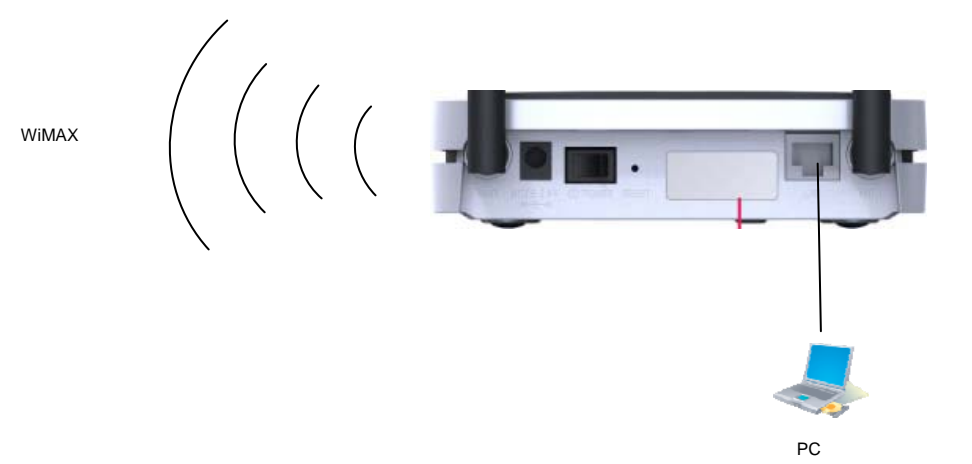

8

## 2. A Simple WiMAX gateway Implementation

Included in the software development package is the sample WiMAX gateway implementation. The target system has a WiMAX interface at one end and a Ethernet interface at the other end. The embedded connection manager automatically makes a connection to the WiMAX network whenever it detects one. The IP layer is configured to perform NAT so that the host in the inner (private) network can connect to internet via external WiMAX network.

The implementation also includes a simple HTTPD daemon so that some of the device configuration can be changed using the web browser from the host in the private network.

#### 2.1. WiMAX Connection Manager

The WiMAX connection manager is responsible for the following:

- Monitor the WiMAX device state
- Initiate the connection
- (9) EAP supplicant (in preparation, only limited support for EAP-AKA with USIM)
- S Configure the WiMAX device.
- IP configuration of WiMAX device.

The developer can change various parameters that affect the behavior of WiMAX device and the connection manager. This is done by editing /etc/wcm.conf file. Controlling WiMAX connection manager by this file is explained with example cases in section 5.3.

The connection manager reads this file on startup and performs the necessary actions. In addition, one can list up the GCT WiMAX text DM commands in [DM command] section so that the connection manager executes these commands in batch mode.

### 2.2. Connection Manager User Interface

The WiMAX connection manager provides command line user interface, whereby the user can execute WiMAX commands on the terminal. By default, the WiMAX connection manager runs in the "monitoring mode", where it

```
[WiBro device]
mac_address=00:0a:3b:f0:10:50 /* Sets the WiMAX device MAC address */
[WiBro connection]
/* The connection manager automatically tries to connect to the network whenever it discovers the available network
*/
autoconnection_enable=YES
/* If dhcp_enable is set to YES, the connection manager runs DHCP client to acquire IP configurations from the
network. Otherwise, the IP informations should be statically configured */
dhcp_enable=YES
[WiBro authentication]
authentication_pkm_enable=YES
authentication_alpha_delimiter_enable=YES
#authentication pkm type=EAP-AKA
#authentication_pkm_type=EAP-MD5
#authentication_pkm_type=EAP-TLS
#authentication_pkm_type=EAP-TTLS-CHAP
authentication_pkm_type=EAP-TTLS-MSCHAPV2
```

[DM command] d ver wb\_ru

keeps showing log messages from the WiMAX MAC. The user can switch it to "interactive mode" by typing in 'q' in the console. During interactive mode, all the MAC messages are temporarily suppressed and the connection manager shows the prompt "DM>" for the user to enter commands. The user can also switch back to "monitoring mode" by simply entering "Enter" key.

#### 2.2.1. System Commands

2.2.1.1. param This command shows the parameter block content.

2.2.1.2. version This command shows the version of connection manager.

2.2.1.3. shell This command is used to invoke a system shell (/bin/sh) inside the connection manager.

2.2.1.4. reboot This command is used to reboot the system.

2.2.1.5. help This command displays (not all) commands and their usage.

#### 2.2.2. WiMAX Connection Manager Commands

2.2.2.1. wb\_gs

This command is used to read the current state the device is in. The device can be in one of the following states:

- (9) NULL: This is the initial device state when its modem and RF is turned off.
- OUT OF ZONE: The device cannot locate any available WiMAX network
- STANDBY: The device has achieved PHY and MAC synchronization and keeps listening to DCD/UDC, DL-MAP, and UL-MAP from the base station.
- <sup>®</sup> NETENTRY: The device is in network entry procedure. It has the following sub-states:
- ③ NETENTRY\_RANGING: The device is in initial ranging phase.
- ③ NETENTRY\_SBC: The device is in SBC phase.
- <sup>(1)</sup> NETENTRY\_PKM: The device is in PKM phase.
- <sup>®</sup> NETENTRY\_REG: The device is in Registration phase.
- <sup>®</sup> NETENTRY\_DSX: The device is in ISF creation phase.
- ACTIVE: The device has successfully made connection to the network.
- 2.2.2.2. wb\_ru

This command is used to turn on WiMAX modem and RF. The WiMAX device then starts scanning the WiMAX network on pre-defined channel. If the device finds available WiMAX network, the device state is changed to STANDBY; otherwise to OUT OF ZONE.

2.2.2.3. wb\_rd

This command is used to turn off WiMAX modem and RF. Before doing so, it disconnect from the network if it is already connected.

2.2.2.4. wb\_ne

This command is used to initiate network entry procedure when the device is in STANDBY state. This command is discarded if the device is in other states. On successful connection, the device state is changed to ACTIVE. Otherwise, it stays in STANDBY state.

2.2.2.5. wb\_nd This command is used to disconnect from the network. The device state is changed from ACTIVE to STANDBY.

2.2.2.6. wb\_bs

This command is for setting the bandwidth field in parameter block. After setting the bandwidth, you should reboot. You can choose 0 for 8.75Mhz, 3 for 5Mhz, 6 for 10Mhz as an argument.

#### 2.2.3. WiMAX Text DM Commands

GCT WiMAX MAC provides an easy way to fine-tune a numerous parameters that affect the behavior of WiMAX device.

These commands are used to control the low-level MAC behavior. For detailed information, please refer to "GCT WiMAX Text DM Reference Manual".

#### 2.2.4. Command Batch Processing

User can list commands listed above in [DM command] section of WiMAX configuration file (/etc/wibro.conf). The WiMAX connection manager executes these commands automatically, alleviating the need to the same thing

repeatedly. For example, we have listed two commands; "d ver" is the WiMAX Text DM commands that shows the MAC-PHY version of the firmware and "wb\_ru" turns on the WiMAX modem and RF. The developers can find the MAC and PHY parameters that best fit the targeting WiMAX network by trying WiMAX Text DM commands with different parameters. Once they are found, those settings can be put into the configuration file.

#### 2.3. Control of connection to WiMax network

#### 2.3.1. Connection with dynamic IP allocation

WiMax connection manager automatically tries to connect to the WiMax network, if some variables defined in the configuration file for WiMax connection manger (/etc/wcm.conf) are YES, and WiMax modem and RF are turned on. As seen in the example code of /etc/wcm.conf in section 5.1, **autoconnection\_enable** makes it try to connect to the network whenever it discovers the available network, **dhcp\_enable** executes DHCP client to acquire IP configurations from the network service provider, and **wb\_ru** in DM\_command section turns on WiMax modem and RF.

Two configuration variables and one command enable the WiMax connection manager to try to connect to the WiMax network

#### > cat /etc/wcm.conf

```
Wibro connection]
autoconnection_enable=YES
dhcp_enable=YES
```

```
[DM command]
wb_ru
...
```

#### 2.3.2. Connection with static IP allocation

If some base station may not support dynamic IP address allocation, you should set your IP address manually. You can, then, turn off dhcp\_enable with NO, to make WiMax connection manager not try to connect. WiMax connection manager set the IP address of WiMax device(wb0) with the value of IP variable in /etc/WM.conf, if dhcp\_enable in /etc/wcm.conf is defined as NO.

#### > cat /etc/WM.conf

```
...
IP=192.168.2.1
NETMASK=255.255.255.0
DEFAULTGW=192.168.2.254
DNS1=192.168.20.2
DNS2=192.168.20.3
DOMAIN=gctsemi.com
```

•••

In this example, the IP address of WiMax device will be 192.168.2.1 with 255.255.255.0 of netmask. WiMax connection manager also tries to set default gateway and name server with the predefined values in /etc/WM.conf, so you can modify the file for your own purpose. Some base stations need to know the MAC address of your mobile station before connection, and they maintain ARP list with the IP and MAC address of mobile, so your IP address should be allocated in advance by base stations or service providers.

#### 2.3.3. Enabling authentication mode

To enable authentication process while in WiMAX connecting, the variable, "Authentication\_pkm\_enable", should be "YES". Then, WiMAX connection manager tries authentication processing. You can choose the kind of authentication by setting the variable, "Authentication\_pkm\_type", which can be "EAP-AKA", "EAP-TLS", "EAP-TTLS-CHAP", and "EAP-TTLS-MSCHAPV2", etc. After changing the variables, you should reboot the CPE.

While EAP-AKA type uses external USIM card which should be distributed by a wireless service provider, other authentication methods uses id/password's and certificates. Those can be set like as set-param sections in wcm.conf. You can see sections whose name is [EAPTLS setparam], [EAPTTLSCHAP setparam], and [EAPTTLSMSCHAPV2 setparam]. You should write down correct strings which you get from operators in your authentication section.

[WiBro authentication] authentication\_pkm\_enable=YES authentication\_alpha\_delimiter\_enable=YES #authentication\_pkm\_type=EAP-AKA #authentication\_pkm\_type=EAP-MD5 #authentication\_pkm\_type=EAP-TLS
#authentication\_pkm\_type=EAP-TTLS-CHAP
authentication\_pkm\_type=EAP-TTLS-MSCHAPV2

[EAPTLS setparam] tls\_cacert=/etc/auth/cacert.pem tls\_pricert=/etc/auth/client.pem tls\_pripasswd=whatever tls\_userid=socswtls tls\_userpasswd=whatever [EAPTTLSCHAP setparam] ttls-chap\_cacert=/etc/auth/cacert.pem ttls-chap\_pricert=/etc/auth/client.pem ttls-chap\_pripasswd=whatever ttls-chap\_anonyid=ttls ttls-chap\_userid=socswchap ttls-chap\_passwd=whatever [EAPTTLSMSCHAPV2 setparam] ttls-mschapv2\_cacert=/etc/auth/cacert.pem ttls-mschapv2\_pricert=/etc/auth/client.pem ttls-mschapv2\_pripasswd=whatever ttls-mschapv2\_anonyid=ttls ttls-mschapv2\_userid=socswmschap ttls-mschapv2 passwd=whatever [DM command] wb\_ru cfg sbc param\_set 0

The setparam sections have some variables, and you should fill them with the data from your service provider. **Cacert** is root certificate, and you can change file name but you should not modify the path name. **Pricert** is client client certificate with(or without) a private key. The restrictions for file and path name are same to the **cacert**. **Pripasswd** is private key. **Anonyid** is anonymous id, or outer NAI(Network Access Identifier). **Userid** is user id, or inner NAI. **Passwd** is the password for userid.

"Authentication\_alpha\_delimiter\_enable" makes the character, "@", in userid or anonyid as a delimiter or as just a character. If it is YES, "@" is a delimiter, if not, "@" is a character. If your set userid with "aaa@bbb.ccc.com" and the variable is YES, then your userid is just "aaa". If it is NO, then your userid is "aaa@bbb.ccc.com".

For the time being, because our EAP method support the base64 encoding, you should change the encoding format to base64 if your certificate is encoded by DER method. You can use certificate administrator's tools in MS Windows for this purpose.

You can update certificates files with FTP. That is, you change directory to /etc/auth, get CA certificate and Private certificate by binary mode FTP, and change the name of the files or change filenames in wcm.conf. Another tools for updating certificate files is web access, and it is explained in section 5.4.3.

If you want to connect to WiMAX service provider with authentication mode, then you should run a command, "cfg sbc param\_set 0", after RF\_UP and before NET\_ENTRY. This can be done by inserting the command in "DM command" section in "wcm.conf", when booting time

### **2.4.** Configuring CPE with web browser

The default settings of the CPE may need change so as to meet your individual needs. You can use crossover Ethernet cable directly between PC and CPE Ethernet port. Then, you can configure the CPE with your web browser. To access CPE, enter <u>http://192.168.1.1</u> in your web browser. After that, you can see a screen like this

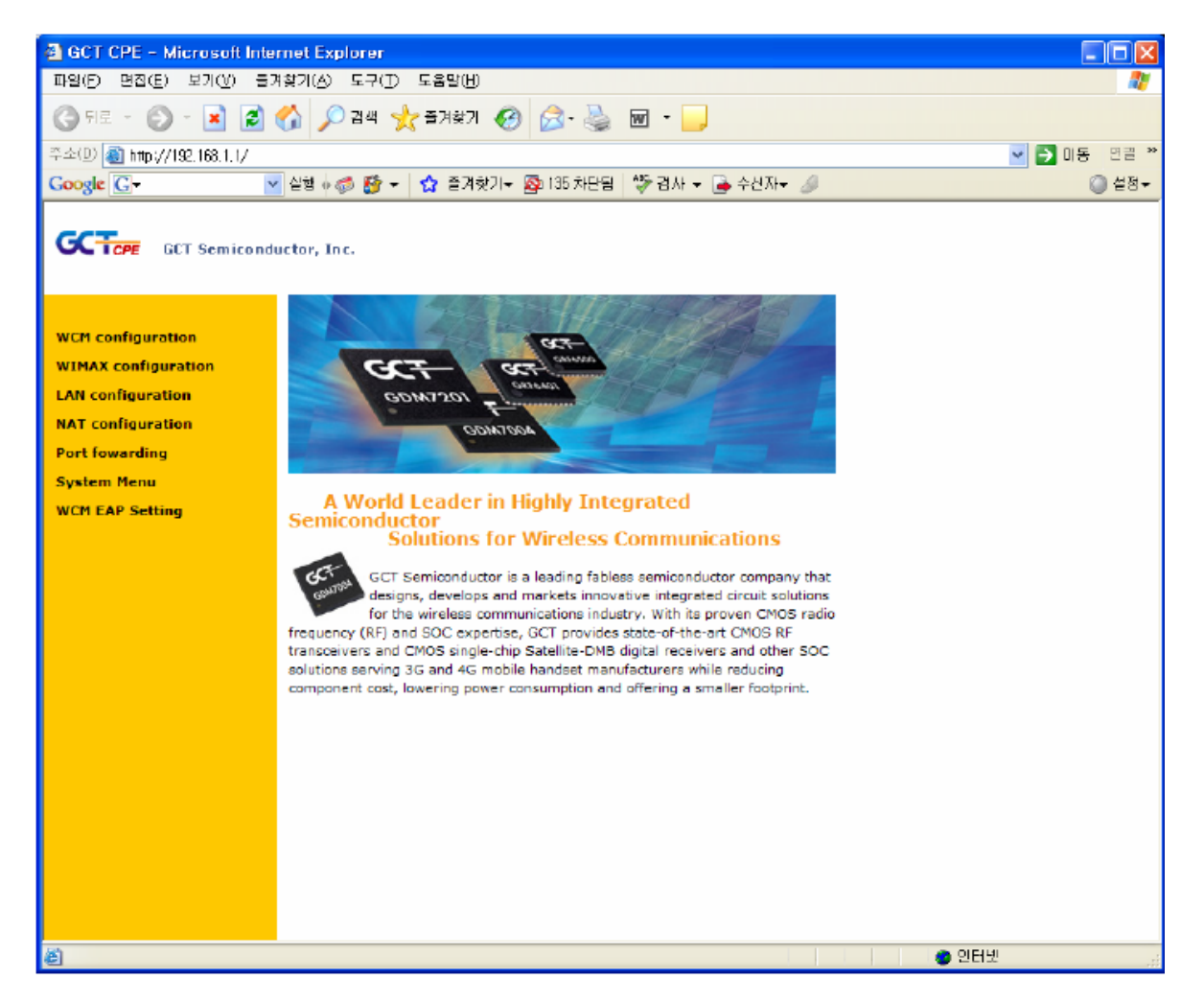

#### 2.4.1. Network configuration

If you select "WCM configuration" in the left window, then you can change WCM configuration. The content will show up in the right window. The detailed explanation for the content is done in section 5.1 and 5.2.

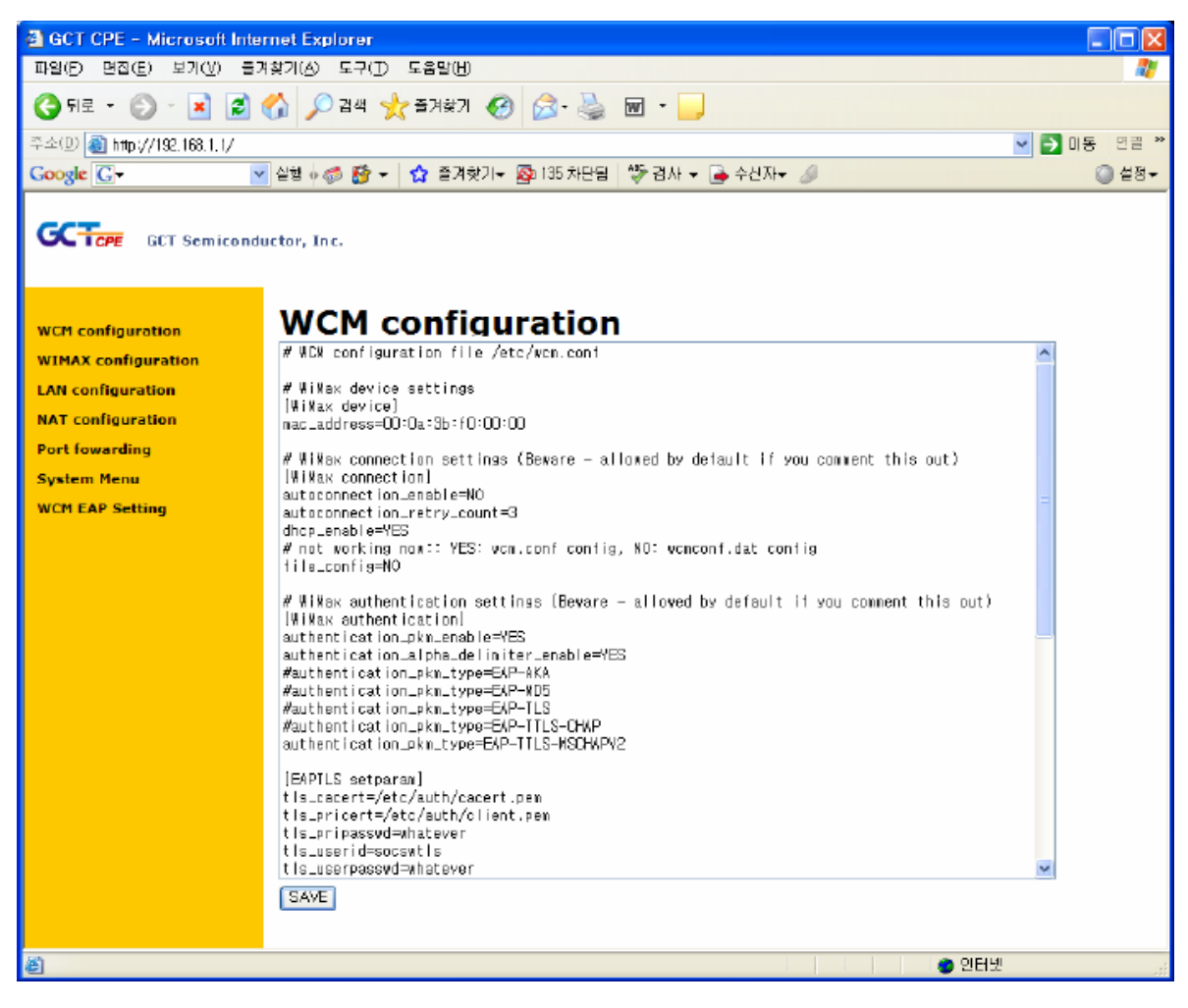

Choosing WIMAX configuration will show the following screen. This window is used for static network setup for WiMax device as shown in section 5.3.2.

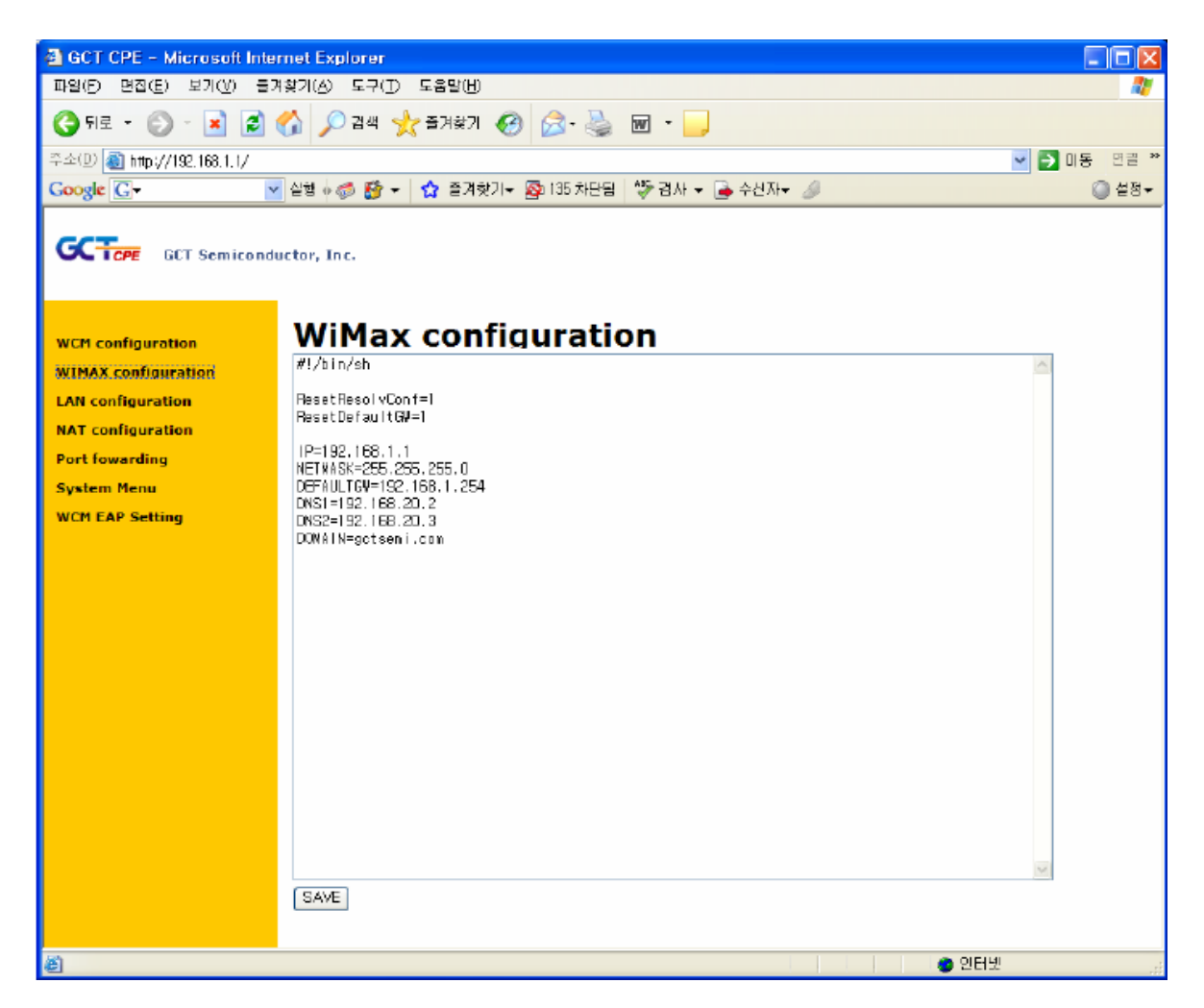

For local area network in CPE, Ethernet dev, "eth0", should be set like the following window. In this example, IP address of eth0 is 192.168.1.1 and its netmask is 255.255.255.0. IP address pool for DHCP server on eth0, "dhcpd", starts with 10, ends to 250, and its subnet is 192.168.1. The variable, "DHCPSERVER" will control whether DHCP server will run or not.

| 🗿 GCT CPE – Microsoft In    | iernet Explorer                                                     |             |  |  |  |  |
|-----------------------------|---------------------------------------------------------------------|-------------|--|--|--|--|
| 파일(E) 면접(E) 보기(V) 클         | 3계찾기(A) 도구(D) 도움말(H)                                                | <b>a</b>    |  |  |  |  |
| 🕝 뒤로 - 🕑 - 💌 💈              | 🔇 뒤로 - 🐑 - 🗷 📓 🏠 🔎 검색 🌟 즐겨찾기 🧐 🍰 - 🌺 🔟 - 🗾                          |             |  |  |  |  |
| 주소(D) 🕘 http://192,168,1,1/ |                                                                     | 💌 🔁 미동 면결 🎽 |  |  |  |  |
| Google G-                   | 💌 실행 🖗 🍻 😴 👻 🏠 즐겨찾기 – 🔯 135 차단됨 🛛 🍄 검사 👻 ቅ 수신자 – 🥒                  | () 설정▼      |  |  |  |  |
| COMPARENT OF Services       | water, Inc.             Flags.test.test.test.test.test.test.test.te |             |  |  |  |  |
|                             | SAVE                                                                |             |  |  |  |  |
| 은 완료                        | <br>                                                                | 터넷 등        |  |  |  |  |

NAT configuration in uClinux system can be changed by this window, but no change in this window is recommended.

| 🚳 GCT CPE - Microsoft Inte                           | met Explorer                                                                                                    |               |  |  |  |
|------------------------------------------------------|----------------------------------------------------------------------------------------------------|---------------|--|--|--|
| 파일(전) 면접(표) 보기(①) 물개찾기(쇼) 도구(①) 도움말(반) 👔             |                                                                                                    |               |  |  |  |
| 🚱 ग्रेड - 🔊 - 💌 💋 🏠 🔎 येथ 👷 इत्रेड्रेग 🤣 😥 - 🌺 📷 - 📜 |                                                                                                    |               |  |  |  |
| 주소(민) 🕘 http://192.168.1.1/                          |                                                                                                    | 💌 🔁 미동 - 면결 🎽 |  |  |  |
| Google 🖸 🗸                                           | 실행 🖗 🐼 🕶 😭 출겨찾기로 🚳 135 차단됨 🛛 🍄 겸사 👻 🍙 수산자로 🥒                                                                                                    | () 설정▼        |  |  |  |
| GCTCPE GCT Semicond                                  | uctor, Inc.                                                                                                    |               |  |  |  |
| WCM configuration                                    | NAT configuration                                                                                                    |               |  |  |  |
| WIMAX configuration                                  | #!/bin/sh                                                                                                    | <u>^</u>      |  |  |  |
| LAN configuration                                    |                                                                                                    |               |  |  |  |
| NAT configuration                                    | # Router(NAT) configuration                                                                                                    |               |  |  |  |
| Port fowarding                                       | echo "Loading simple NAT configuration"                                                                                                    |               |  |  |  |
| System Menu                                          | IPTABLES=/bin/iptables                                                                                                    |               |  |  |  |
| WCM EAP Setting                                      | INTIF="etho"                                                                                                    |               |  |  |  |
|                                                      | <pre># Enable IP forwarding since it is disabled by default since<br/>acho "1" &gt; /proc/sys/net/ipy4/ip_forward</pre>                                                                | =             |  |  |  |
|                                                      | # Dynamic IP users:<br>echo "1" > /proc/sys/net/ipy4/ip_dynaddr                                                                                                    |               |  |  |  |
|                                                      | # Enable simple Masquerading                                                                                                    |               |  |  |  |
|                                                      | #Clearing any previous configuration<br>\$IPTABLES -P INPUT ACCEPT<br>\$IPTABLES -F INPUT ACCEPT<br>\$IPTABLES -P OUTPUT ACCEPT<br>\$IPTABLES -F COMPAND DEOP<br>\$IPTABLES -F FORMAND | _             |  |  |  |
|                                                      | \$IPTABLES -t nat -F                                                                                                    |               |  |  |  |
|                                                      | \$IPTABLES -A FORMARD -i \$EXTIF -o \$INTIF -j ACCEPT<br>\$IPTABLES -A FORMARD -i \$INTIF -o \$EXTIF -j ACCEPT                                                                         | ×             |  |  |  |
|                                                      | SAVE                                                                                                    |               |  |  |  |
|                                                      |                                                                                                    |               |  |  |  |
| 🎒 완료                                                 | · · · · · · · · · · · · · · · · · · ·                                                                                                    | U .si         |  |  |  |

Some users want to set up a server in local area network of CPE, that is, enabling outer world to connect the internal server, for this purpose they should set up port-forwarding method in uClinux. In this example, user can open some port with "iptables" command.

| 🚳 GCT CPE - Microsoft Inter                          | net Explorer                                                                                                    |             |  |  |  |
|------------------------------------------------------|----------------------------------------------------------------------------------------------------|-------------|--|--|--|
| 파일(전) 명집(전) 보기(전) 물거찾기(심) 도구(전) 도움발(번) 👔             |                                                                                                    |             |  |  |  |
| 🚱 नद्र - 😥 - 💌 😰 🏠 🔎 यथ 👷 इन्नेक्षेत्र 🤣 😥 - 🌺 📷 - 📴 |                                                                                                    |             |  |  |  |
| 주소(D) 🔕 http://192.168.1.1/                          |                                                                                                    | 💌 🄁 미동 면결 🎌 |  |  |  |
| Google G-                                            | 실행 🖗 💋 🍯 🔹 😭 즐겨찾기 – 🔯 135 차단팀 🛛 💱 경사 👻 🍙 수신자 – 🌙                                                                                                    | () 설정≠      |  |  |  |
| GCT Semiconductor, Inc.                              |                                                                                                    |             |  |  |  |
| WCM configuration                                    | Port fowarding                                                                                                    |             |  |  |  |
| WIMAX configuration                                  | #!/bin/sh                                                                                                    | <u>^</u>    |  |  |  |
| LAN configuration                                    | #                                                                                                    |             |  |  |  |
| NAT configuration                                    | # port forwarding<br>scho "Port Forwarding configuration"                                                                                                    |             |  |  |  |
| Port fowarding                                       | IPTABLES=/bin/intables                                                                                                    |             |  |  |  |
| System Menu                                          | server=                                                                                                    |             |  |  |  |
| WCM EAP Setting                                      | <pre>if [ \$# -ne 1 ]: then     scho "usage: portfvd_conf.sh cpe(vb0)_ip_address"     exit 1 ii server="\$!" if [ -z "\$server" ] then     scho "CFE IP address for mbD is not set"     exit 1 ii # editing from here # example : ftp #FromPort=21 #ToPort=21 #ToPort=21 #ToAddr=1S2.163.2.11 SAVE</pre> | 2           |  |  |  |
| ē                                                    | 🔵 인터넷                                                                                                    |             |  |  |  |
|                                                      |                                                                                                    | 111         |  |  |  |

#### 2.4.2. Firmware upgrade

You can update the kernel image, file system image, and parameter block image with the web browser. This also can be updated in RedBoot mode, but it cannot be used in commercial product. So, "System Menu" in left window help you to update the images.

At first, you should find a image to update with "Browse…" or "찾아보기…" button, then, you can upload the image to the CPE, and write it to flash file system with "update" button. This step could be repeated until three images are uploaded and programmed to flash system. After that, you can press "Reset" button to reboot the CPE.

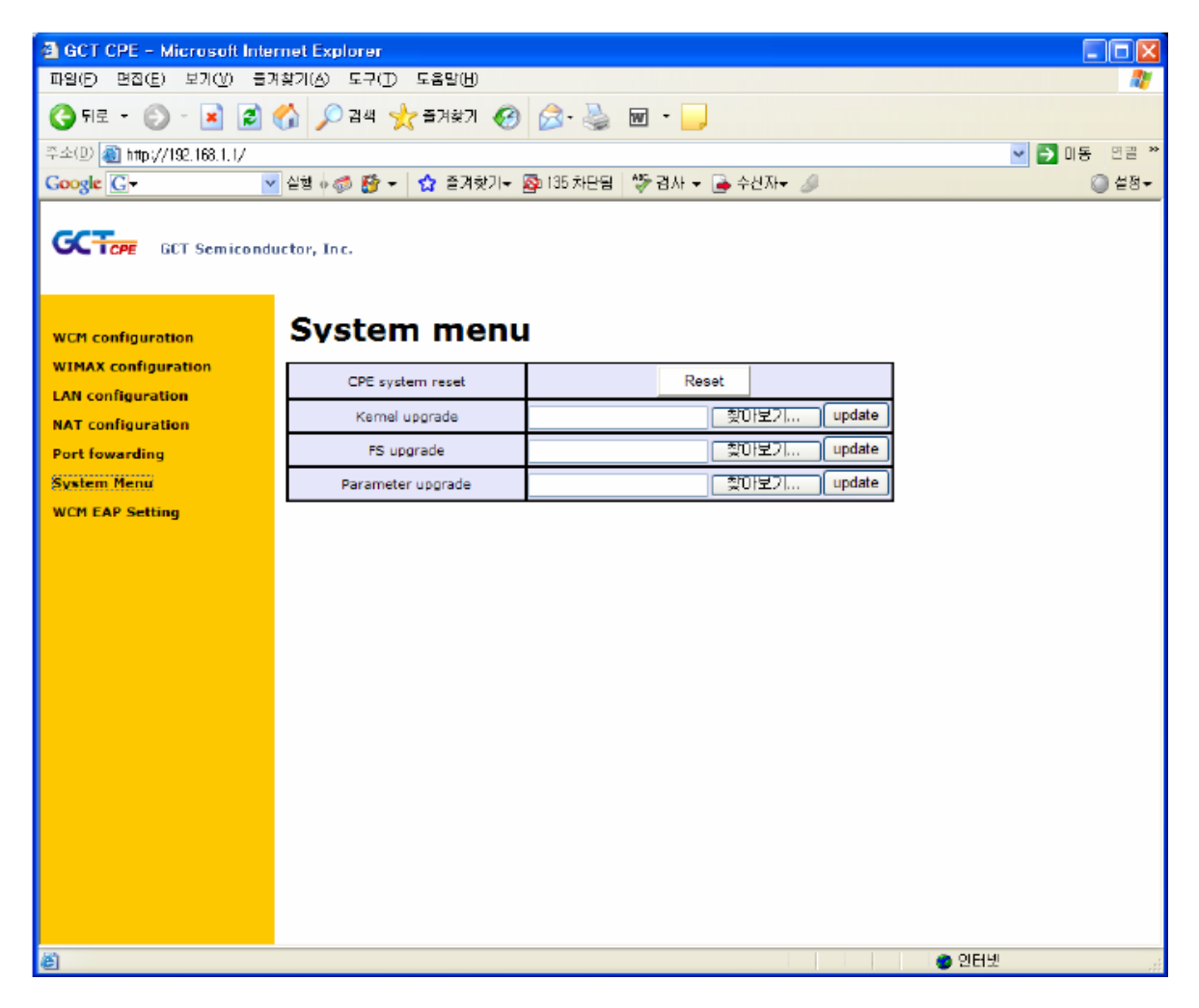

## 2.4.3. EAP configuration

You can update certificate files with web access, so you click the button, "WCM EAP Setting", then, you can see the following

| 🗟 GCT CPE - Microsoft Internet Explorer  |                                    |                                        |         |  |  |  |
|------------------------------------------|------------------------------------|----------------------------------------|---------|--|--|--|
| 파일(F) 면접(E) 보기(V) 물개찾기(A) 도구(I) 도움말(H)   |                                    |                                        |         |  |  |  |
| 🌀 뒤로 · 🛞 - 🖹 🗟 🏠 🔎 검색 🌟 즐겨찾기 🚱 🍰 🐷 · 🔒   |                                    |                                        |         |  |  |  |
| 주소(D) 🕘 http://192.168.1.1/              |                                    |                                        | I통 면결 ~ |  |  |  |
| Google 🕢 🗸                               | 실행 🖗 💋 🐨 🔹 😭 즐겨찾기-                 | 🕸 135 차단됨 🏻 🏷 경사 👻 🍙 수신자 🗸 🥖           | 설정 ≠    |  |  |  |
| GCT Semiconductor, Inc.                  |                                    |                                        |         |  |  |  |
| WCM configuration<br>WIMAX configuration | WCM EAP Set                        | ting                                   |         |  |  |  |
| LAN configuration                        | Auto Connection Mode               | ⊙ enable ⊖ disable                     |         |  |  |  |
| NAT configuration                        | Auto Connection Retry Count        | 3 🗸                                    |         |  |  |  |
| Port fowarding                           | DHCP Enable Mode                   | DHCP Enable Mode 💿 enable 🔿 disable    |         |  |  |  |
| System Menu                              | PKM Enable Mode                    | Node 💿 enable 🔿 disable                |         |  |  |  |
| WCM EAP Setting                          | Alpha delimiter Enable Mode        | ⊙ enable ○ disable                     |         |  |  |  |
|                                          | PKM Type Selection                 | EAP-TTLS-MSCHAPVZ                      |         |  |  |  |
|                                          | Authentication Count               | 1 🛩                                    |         |  |  |  |
|                                          | Where is CA Cart                   | ⊙ In File ○ In Memory                  |         |  |  |  |
|                                          | Where is Private Cert              | In File O In Memory                    |         |  |  |  |
|                                          | CA Cert File                       | ······································ |         |  |  |  |
|                                          | Clinet Cert File(with private key) | 찾아보기                                   |         |  |  |  |
|                                          | Private Key Password               | •••••                                  |         |  |  |  |
|                                          | Anonymous ID(outer NAI)            | ttis                                   |         |  |  |  |
|                                          | User ID (inner NAI)                | socswmschap                            |         |  |  |  |
|                                          | User ID Password                   | •••••                                  |         |  |  |  |
|                                          | Save Configuration                 | save_setting                           |         |  |  |  |
|                                          |                                    |                                        |         |  |  |  |
| e                                        |                                    | 🥵 만터넷                                  |         |  |  |  |

With this menu, you can update the certificate files. If you click "Browse..." or "찾아보기..." button in "CA Cert File" field, then you can see the following popup menu. You should choose an appropriate CA certificate files which the service provider gives to you.

|                       | 파일 신택                        |                                                                                                |                                                 |          | ? 🛛         |
|-----------------------|------------------------------|------------------------------------------------------------------------------------------------|-------------------------------------------------|----------|-------------|
| ctor, Inc.            | 찾는 위치(l):  <br> <br> 내 최근 문서 | <ul> <li>System (C:)</li> <li>Documents and Settings</li> <li>Drivers</li> <li>home</li> </ul> | ecenter, log     memoryLog,txt     TPHKLOCK,TXT | ← 🗈 💣 💵- |             |
| WCM                   | 바탕 화면                        | Maps-Net<br>OZRepon Mewer<br>pki_nts<br>Program Files<br>T 20                                  | -                                               |          |             |
| Auto Cor<br>DHC<br>PK | 내 로써<br>내 컴퓨터<br>내 비 트 외크 원광 | totalend     winnoolws                                                                         |                                                 |          |             |
| Auth<br>When          |                              | 파일 DI름(N): cacert.pe<br>파일 협석(T): 모든 파일                                                        | m<br>(7, *)                                     | -        | 열기(Q)<br>취소 |
|                       | CA Cert File                 |                                                                                                |                                                 | [ 찾마보    | 7           |
| Clinet Cert           | File(with private key)       | )                                                                                              |                                                 | [ 찾아보    | 71          |
| Priva                 | te Key Password              | His                                                                                            |                                                 |          | _           |
| Anonyn                | ID (inner NAT)               | socswmschan                                                                                    |                                                 |          | _           |
| Use                   | er ID Password               | ******                                                                                         |                                                 |          | _           |
| Sav                   | e Configuration              | save_setting                                                                                   |                                                 |          |             |

In "Client Cert File(with private key) "field, the operation is same as in "CA Cert File" field.

|             |                       |                                                            |             |               |                                                       |                                                       | 8 m                |     |
|-------------|-----------------------|------------------------------------------------------------|-------------|---------------|-------------------------------------------------------|-------------------------------------------------------|--------------------|-----|
|             | 파일 선택                 |                                                            |             |               |                                                       |                                                       |                    | ? 🛛 |
|             | <b>찾는 위치(l)</b> )     | 😂 FTPRoot                                                  |             |               | ٣                                                     | + 🖻 😁 🛙                                               | <b>-</b>           |     |
| ctor, Inc.  | 내 최근 문서               | C 2008,01<br>C mschap<br>⊠ arm_test<br>III o_womcont.da    | t           |               | ●) tilschap<br>●) tilschap<br>●) TTLS-M<br>耐 worn, co | Hib2-PCAP, peap<br>-PCAP, peap<br>ISCHAPV2-FREP<br>of | p<br>ERADIUS. posp | ,   |
| WCM         | 바람 화면                 | 🗟 cacert pern<br>🔤 ogicertroot cer                         |             |               | 💌 warndar                                             | nf.dat                                                |                    |     |
| Auto        | 2                     | Chany?client n                                             | In          |               |                                                       |                                                       |                    |     |
| Auto Cor    | 내 문제                  | <pre>&gt;&gt; DEC, log<br/>&gt;&gt;&gt; f_PCAP. pcap</pre> |             |               |                                                       |                                                       |                    |     |
| DHC         | 3                     | PCAP-2008012                                               | -success-   | filstest,pcap |                                                       |                                                       |                    |     |
| PK          |                       | PCAP-TILSCH                                                | IAPV2_GCT   | ,peap         |                                                       |                                                       |                    |     |
| РКМ         | 내 네트워크 화경             | 🔊 t. dat                                                   |             |               |                                                       |                                                       |                    |     |
| Auth        | 4.4-4-20              |                                                            |             |               |                                                       |                                                       |                    |     |
| Wh          |                       | 파일 미등(N):                                                  | client, per | n             |                                                       | -                                                     | 22                 | ושי |
| When        |                       | 파일 형식( <u>T</u> );                                         | 모든 파일       | (7,7)         |                                                       | -                                                     | \$                 | 소   |
| 0           | CA Cert File          | C:₩cacert.pe                                               | m           |               |                                                       |                                                       | 如보기                |     |
| Clinet Cert | File(with private key | 0                                                          |             |               |                                                       | 3                                                     | 如理기                |     |
| Privat      | te Key Password       | ******                                                     | •           | ]             |                                                       | _                                                     |                    |     |
| Anonym      | nous ID(outer NAI)    | ttis                                                       |             |               |                                                       |                                                       |                    |     |
| User        | r ID (inner NAI)      | socswmscha                                                 | (i)         |               |                                                       |                                                       |                    |     |
| Use         | er 1D Password        | ******                                                     | •           |               |                                                       |                                                       |                    |     |
| Sav         | e Configuration       | save_settin                                                | ig 📄        |               |                                                       |                                                       |                    |     |

Then, you can see the following screen, and you can save the certificate files by clicking "save\_setting" button.

| CA Cert File                       | C:\cacert.pem 호마보기                                      |  |  |  |  |
|------------------------------------|---------------------------------------------------------|--|--|--|--|
| Clinet Cert File(with private key) | C:WProgram filesWHumanTalkWDaFTPWFTPRootWolier (대앞0)몇20 |  |  |  |  |
| Private Key Password               | ******                                                  |  |  |  |  |
| Anonymous ID(outer NAI)            | tlis                                                    |  |  |  |  |
| User ID (inner NAI)                | socswmschap                                             |  |  |  |  |
| User ID Password                   | ******                                                  |  |  |  |  |
| Save Configuration                 | save_setting                                            |  |  |  |  |

Other fields in the "WCM EAP Setting" menu are not effective with distributed WCM(WiMAX Connection Manager". If you are also provided with WCM source code, you should turn on the code, "#define WCM\_CONF\_ENV\_FROM\_BINARY" in "config.h", and recompile the source codes of WCM. Then, your executable, "wcm", does not use /etc/wcm.conf, but uses /etc/wcmconf.dat. Therefore, all fields in "WCM EAP Setting" menu should be written with correct values as in /etc/wcm.conf., and each field has same meaning as in /etc/wcm.conf.

## **Regulatory Notices**

*Caution:* The WiMAX device has been tested for compliance with FCC RF exposure limits. The WiMAX device should not be used with external antennas that are not approved for use with this device. Use of this device in any other configuration may exceed the FCC RF exposure compliance limits.

To comply with FCC RF exposure compliance requirements, a separation distance of at least 20 cm must be maintained between the antenna of this device and all persons.

This equipment generates, uses, and can radiate radio frequency energy and, if not installed and used in accordance with the instructions, may cause harmful interference to radio communication. There is no guarantee that interference will not occur in a particular installation

This equipment has been tested and found to comply with the limits for a Class B digital device, pursuant to part 15 of the FCC Rules. These limits are designed to provide reasonable protection against harmful interference in a residential installation. This equipment generates, uses and can radiate radio frequency energy and, if not installed and used in accordance with the instructions, may cause harmful interference to radio communications. However, there is no guarantee that interference will not occur in a particular installation. If this equipment does cause harmful interference to radio or television reception, which can be determined by turning the equipment off and on, the user is encouraged to try to correct the interference by one or more of the following measures:

- Reorient or relocate the receiving antenna.
- Increase the separation between the equipment and receiver.
- Connect the equipment into an outlet on a circuit different from that to which the receiver is connected.
- Consult the dealer or an experienced radio/TV technician for help.

*Caution:* Any changes or modifications not expressly approved by Sprint could void the user's authority to use the equipment.